# **USER GUIDE SIMPELKOP**

#### simpelkop.batam.go.id

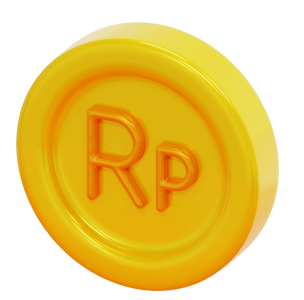

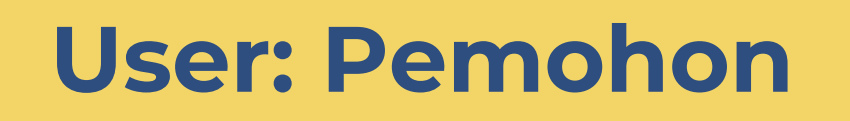

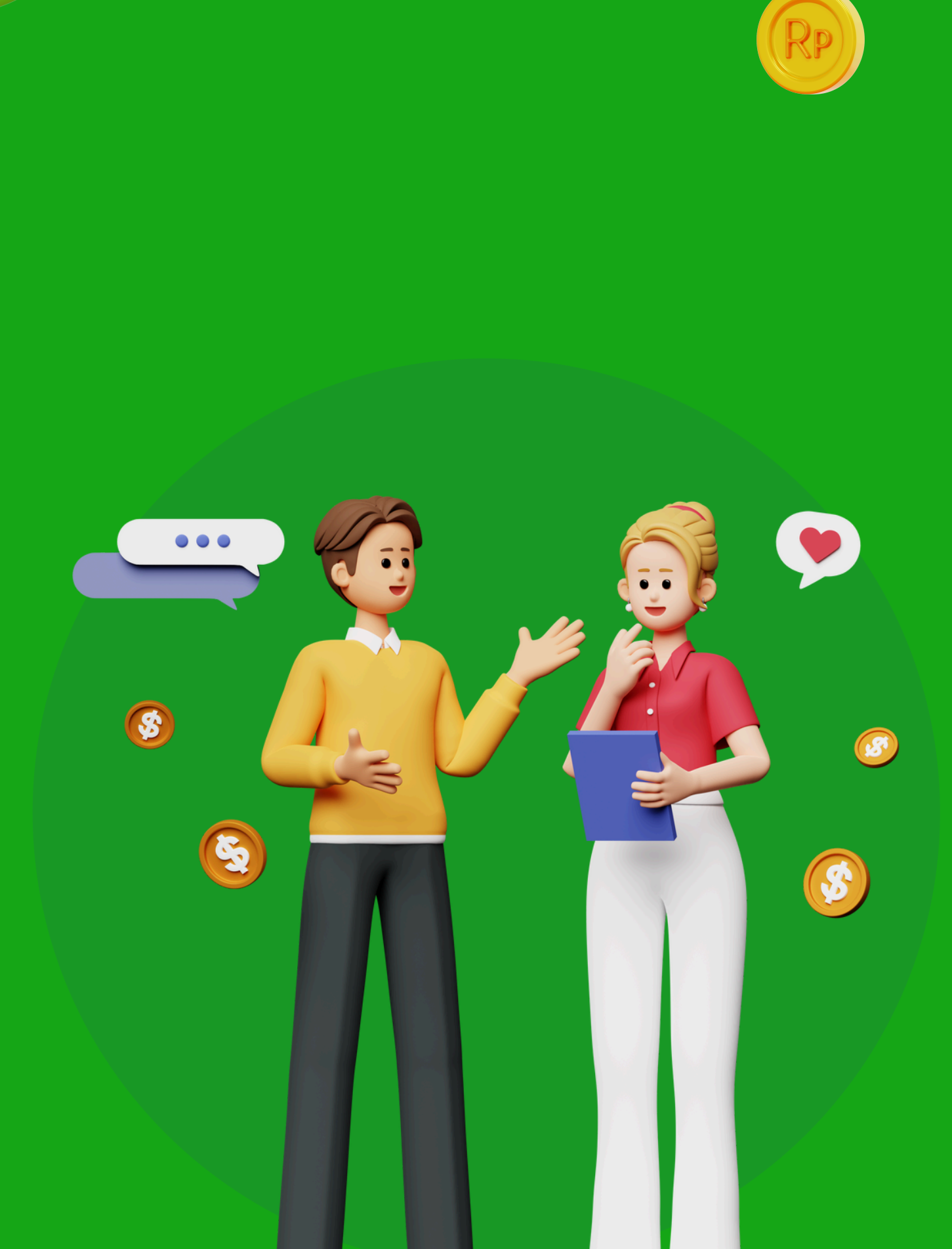

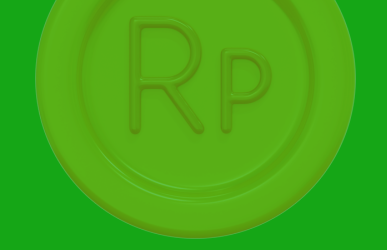

# 

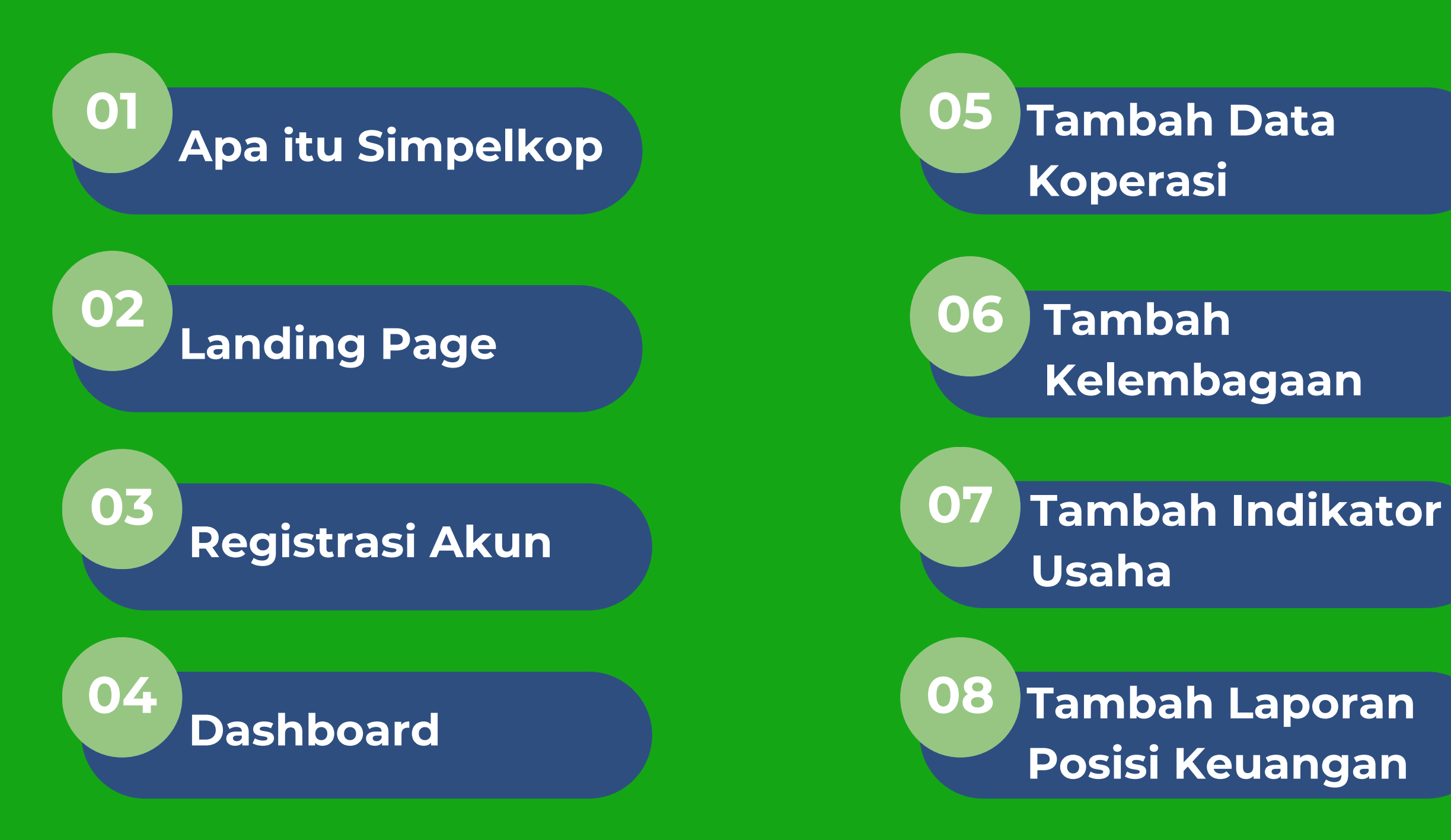

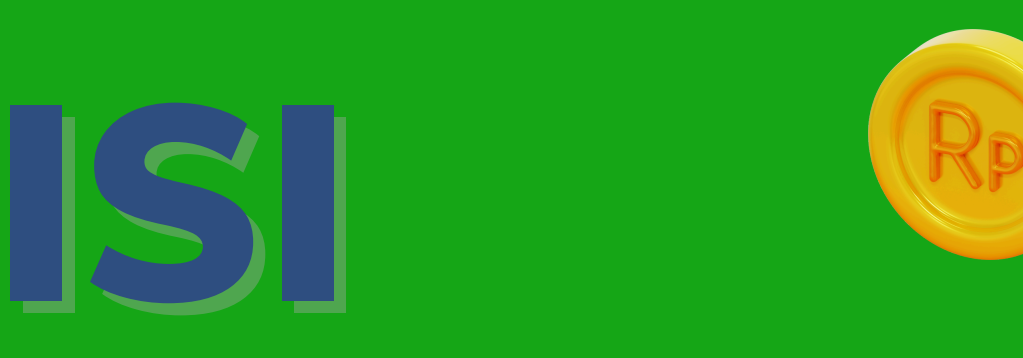

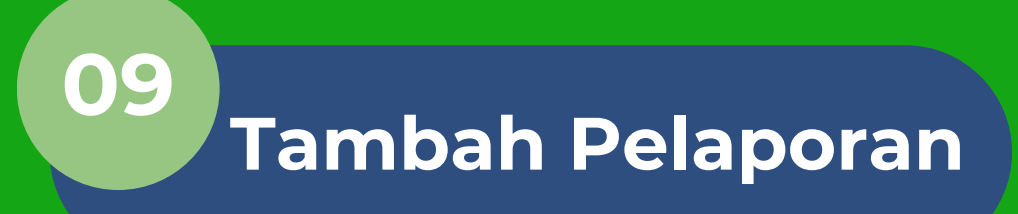

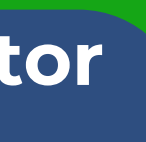

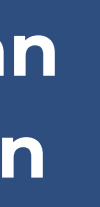

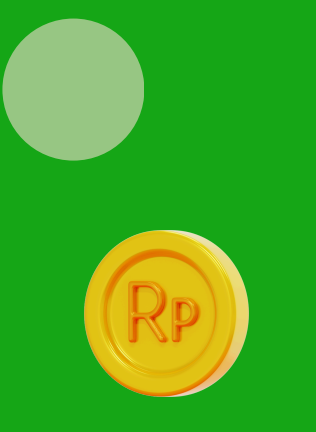

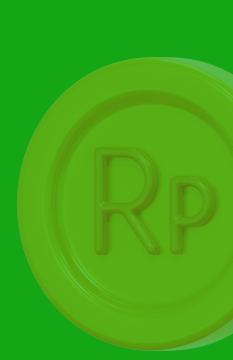

### Apa itu Simpelkop?

Aplikasi Simpelkop singkatan dari Sistem Informasi pelaporan elektronik koperasi adalah aplikasi berbasis website yang dibuat untuk membantu koperasi dalam melakukan pelaporan secara elektronik. Hal ini membantu meningkatkan transparansi, akurasi dan efektivitas dalam pengelolaan koperasi secara keseluruhan.

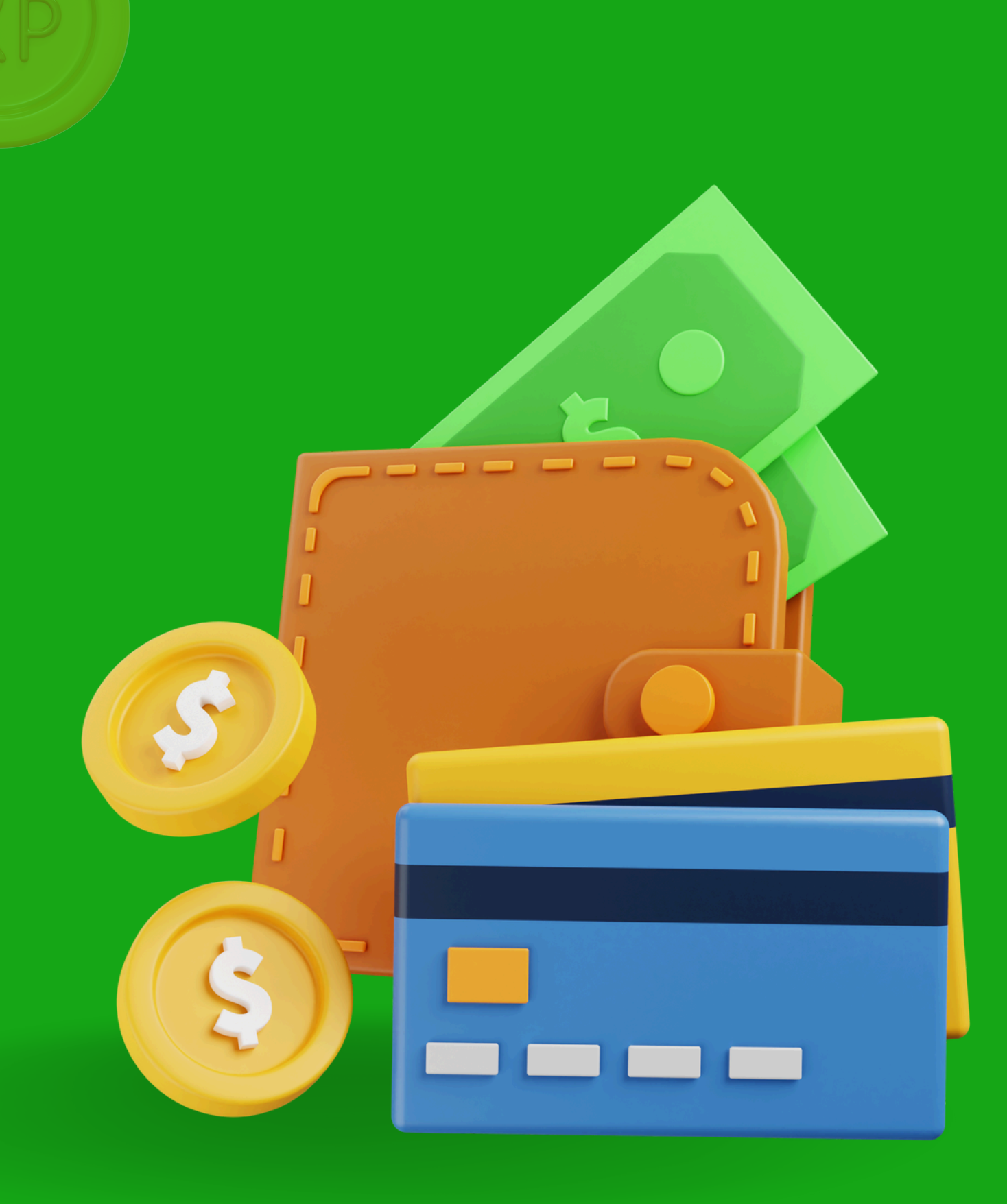

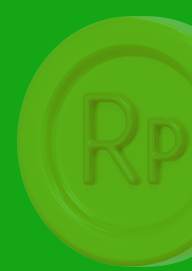

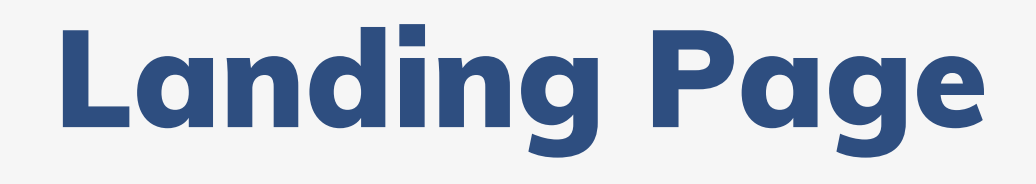

Untuk masuk ke aplikasi Simpelkop pemohon bisa mengakses <u>simpelkop.batam.go.id</u>

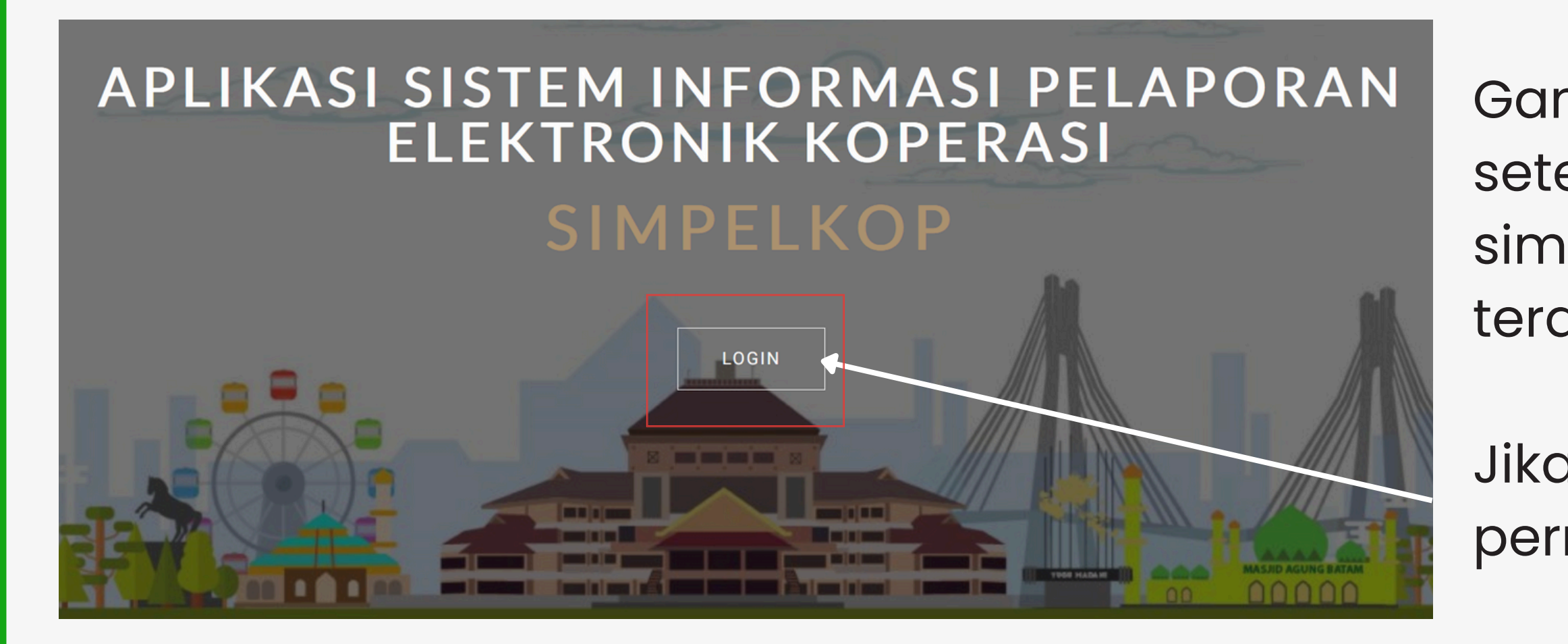

Gambar disamping adalah tampilan setelah mengakses url aplikasi simpelkop, di tampilan tersebut terdapat menu login.

Jika pemohon ingin mengajukan permohonan bisa mengklik **Login.** 

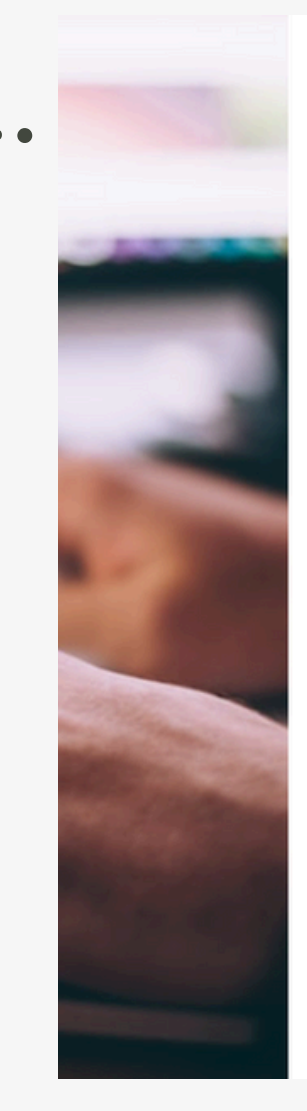

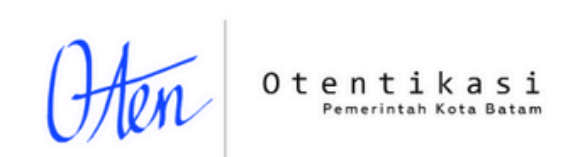

#### Otentikasi Publik diperlukan

Untuk mengakses halaman ini diperlukan otentikasi menggunakan layanan Otentikasi Publik oten.batam.go.id.

Proses dan aktivitas otentikasi mungkin akan dicatat dan dibagikan dengan aplikasi lainnya menggunakan layanan Otentikasi vang oten.batam.go.id

Setuju dan lanjutkan

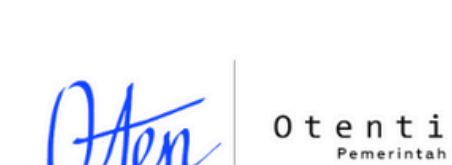

| Re | egistrasi Akun                                                                         |                                                                                    |
|----|----------------------------------------------------------------------------------------|------------------------------------------------------------------------------------|
| 2. | Otentikasi<br>Pemerintah Kota Batam<br>Silakan login menggunakan akun/email yang sudah | Otentikasi<br>Pemerintah Kota Batam<br>Pendaftaran Akun                            |
|    | terdaftar<br>akunemail@domain.tld                                                      | Masukkan email Anda, kami akan mengirimkan email<br>yang berisi tautan konfirmasi. |
|    | sandi                                                                                  | akunemail@domain.tld                                                               |
|    | Kirim                                                                                  | Sukses!<br>Privasi · Syarat<br>Daftar                                              |
|    | Buat Akun   Lupa password                                                              | Lupa sandi                                                                         |

Sebelum masuk ke aplikasi, pemohon harus melewati portal outentikasi terlebih dahulu dimana pemohon bisa mengklik Setuju dan lanjutkan seperti gambar no 1. Jika pemohon belum memiliki akun, pemohon bisa membuat akun terlebih dahulu dengan klik button Buat Akun yang terletak dibawah seperti gambar no 2. Kemudian akan muncul tampilan seperti nomor 3. Pemohon diarahkan untuk memasukkan akun email aktif kemudian klik button **Daftar.** 

| Verifikasi Pendaftaran Akun                                                                         | Inbox ×                                                                                                    |                      |                                                                                                  |
|----------------------------------------------------------------------------------------------------|----------------------------------------------------------------------------------------------------|----------------------|--------------------------------------------------------------------------------------------------|
| Oten Publik «otenpublik@noreply.batam.go.id» to me 👻                                                |                                                                                                    | 9:48 AM (1 hour ago) |                                                                                                  |
| Oten Publik <otenpublik@< td="">         to me *         Image: Translate to English</otenpublik@<> | Hai,         Sescorang telah mendaftarkan email melanisamosir09@gmail.com pada Oten publik.         Untuk melanjutkan, klik Setuju dan Lanjutkan.         Setuju Dan Lanjutkan         Jika Anda tombol diatas tidak berfungsi, silakan salin tautan berikut dan buka di peramban Anda:         Diffs//oten batam go id/akun/publik/confirm?tokenst         Saba49e0a418fb75e21fff7e24d4be6dee5ddad1bf31437rc9817580f90e25bf4e03         Tautan verifikasi berlaku sampai         (THUN-BULAN-TANGGAL JAM/MENIT.DETIK):         202-03.03 11: 18: 16         Daikan jika Anda tidak melakukan registrasi.         Pororeply.batam.go.id> | ) 🛧 🕲 ५              | 2<br>2<br>4<br>4<br>4<br>4<br>4<br>4<br>4<br>1<br>1<br>1<br>1<br>1<br>1<br>1<br>1<br>1<br>1<br>1 |
| 3                                                                                                   | Hai,<br>Berikut adalah informasi akun Anda pada <u>Oten Publik</u> :<br>Akun : <u>melanisamosir09@gmail.com</u><br>Sandi :<br>Jagalah kerahasiaan informasi ini, dan jangan membagikan kepada siapapu<br>termasuk kepada petugas/pegawai dari Pemerintah Kota Batam.<br>Terimakasih, dan semoga Anda menikmati layanan ini.                                                                                                    |                      | Skakan login menggunakan<br>terdaftar<br>melanisamosir09@gmail.com<br>                           |
|                                                                                                    | Dinas Komunikasi dan Informatika Kota Batam                                                                                                    |                      |                                                                                                  |
|                                                                                                    |                                                                                                    |                      |                                                                                                  |

Buat Akun | Lupa password

Setelah itu, pemohon diarahkan mengecek email yang telah daftar sebelumnya maka akan ada pesan email yang berisi seperti gambar no 1 kemudian klik **Setuju dan Lanjutkan.** Pemohon diarahkan kembali ke oten seperti gambar no 2, klik **Setuju dan Lanjutkan.** Silahkan cek kembali email anda untuk mendapatkan username dan password seperti tampilan no 3. Maka akun pemohon sudah aktif dan dapat masuk ke aplikasi Simpelkop menggunakan username dan password yang telah dikirim di email, kemudian klik button **Kirim.** 

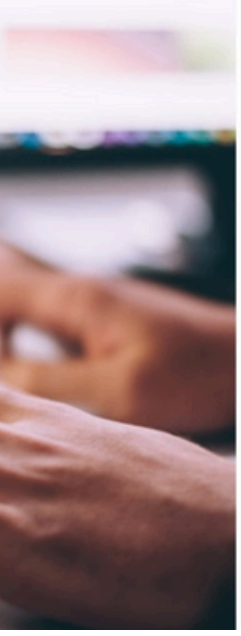

Otentikasi Pemerintah Kota Batam

#### Konfirmasi Registrasi

Seseorang telah mendaftarkan melanisamosir09@gmail.com pada Oten Publik.

Untuk melanjutkan, klik **Setuju dan Lanjutkan**, dan kami akan mengirimkan kata sandi Anda ke alamat email melanisamosir09@gmail.com. Abaikan jika Anda tidak melakukan registrasi

Setuju dan Lanjutkan

ntikasi merintah Kota Batam

akun/email yang sudah

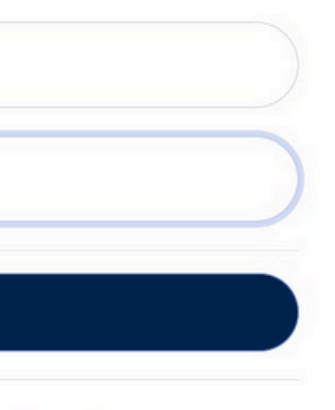

#### Dashboard

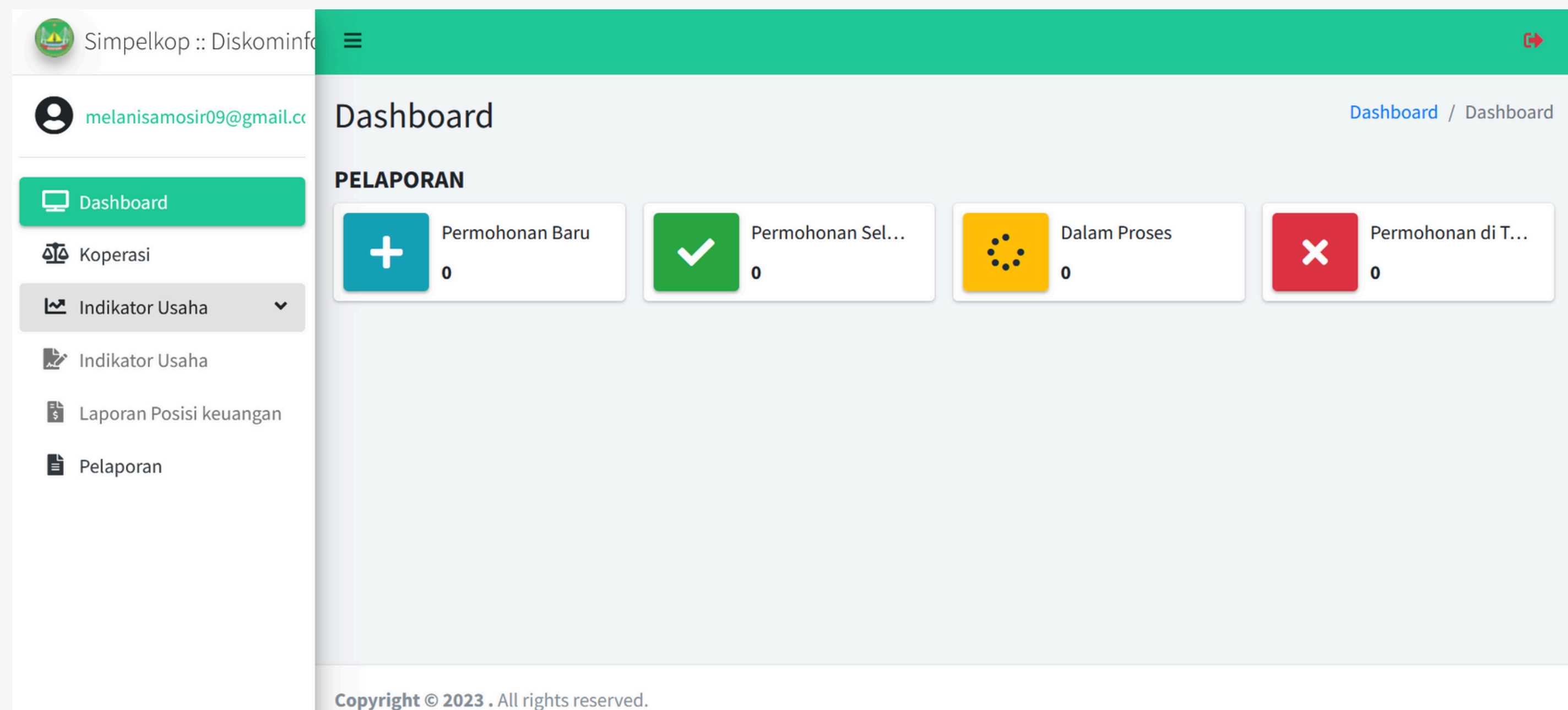

Pada gambar diatas merupakan dashboard dari pemohon yang terdapat menu seperti pelaporan yang mana berisi jumlah data dari permohonan baru, permohonan selesai, dalam proses, dan permohonan di tolak. Kemudian ada menu koperasi, Indikator usaha (Indikator usaha, Laporan Posisi keuangan) dan Pelaporan. Dan ada juga tombol logout diatas pojok kanan atas untuk keluar dari aplikasi.

#### Tambah Data Koperasi

|                           |                                                      |                      | Form tambah koperasi                         |
|---------------------------|------------------------------------------------------|----------------------|----------------------------------------------|
| 🥘 Simpelkop :: Diskominfo |                                                      | 0                    | Nama Koperasi                                |
| •                         |                                                      |                      |                                              |
| melanisamosir09@gmail.cc  | Koperasi                                             | Dashboard / Koperasi | Nama koperasi wajib diisi                    |
|                           |                                                      |                      | Nomor Induk Koperasi                         |
| Dashboard                 | Tambah data koperasi                                 | cari                 |                                              |
| ATA Koperasi              |                                                      |                      | vomor induk koperasi wajio diisi             |
|                           | Nama koperasi Nomor induk koperasi Nomor badan hukum | Email Status Aksi    | Nomor Badan Hukum                            |
| 🗠 Indikator Usaha 🗸 🗸     |                                                      |                      |                                              |
| Indikator Usaha           | Data tidak tersedia                                  |                      | vomor Badan Hukum wajib diisi                |
|                           |                                                      |                      | Tanggal Badan Hukum                          |
| 🖹 Laporan Posisi keuangan |                                                      |                      | hh / bb / tttt                               |
| Pelaporan                 |                                                      |                      | anggai badan mukum wajib diisi               |
|                           |                                                      |                      | Nomor Izin Berusaha (NIB)                    |
|                           |                                                      |                      |                                              |
|                           |                                                      |                      | Nomor Izin Berusaha wajib diisi              |
|                           |                                                      |                      | Nomor Perubahan Anggaran Dasar               |
|                           |                                                      |                      |                                              |
|                           |                                                      |                      | Nomor Perubahan Anggaran Dasar wajib diisi   |
|                           |                                                      |                      | Tanggal Perubahan Anggaran Dasar             |
|                           |                                                      |                      | hh/bb/tttt                                   |
|                           |                                                      |                      | Tanggal Perubahan Anggaran Dasar wajib diisi |
|                           |                                                      |                      | NPWP Koperasi                                |
|                           |                                                      |                      |                                              |
|                           |                                                      |                      | NPWP Koperasi wajib diisi                    |

Di menu koperasi bisa menambahkan data koperasi dengan mengklik **Tambah data koperasi.** Langkah selanjutnya akan tampil form tambah koperasi, pemohon wajib mengisi datadata yang ada dengan benar kemudian pemohon juga harus memasukkan beberapa dokumen dalam bentuk pdf, xlsx, max 3mb. Setelah semua telah dirasa sudah di isi dengan benar, pemohon dapat mengklik tombol **Simpan.** Maka data yang sudah di simpan akan tampil di menu koperasi.

## erasi °

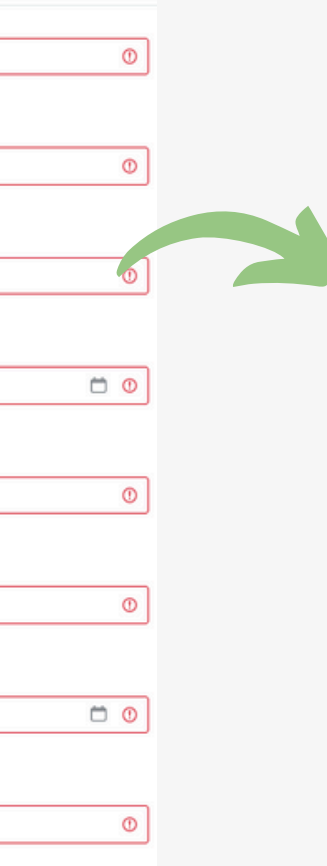

| isa Jabatan Pengurus Koperasi            |     |
|------------------------------------------|-----|
|                                          | 0   |
| sa Jabatan Pengurus Koperasi wajib diisi |     |
| amat Lengkap Koperasi                    |     |
|                                          | 0   |
|                                          |     |
|                                          | 11. |
| ımat Lengkap Koperasi wajib diisi        |     |
| ecamatan                                 |     |
| Pilih kecamatan                          | 0 ~ |
| camatan wajib dipilih                    |     |
| ecamatan                                 |     |
| Pilih kelurahan                          | 0 ~ |
| elurahan wajib dipilih                   |     |
| ode Pos                                  |     |
|                                          |     |
|                                          |     |
| lo Telepon Koperasi                      |     |
|                                          | 0   |
| o Telepon Koperasi wajib diisi           |     |
| enis Koperasi                            |     |
| Pilih jenis koperasi                     | 0 ~ |
| nis Koperasi wajib dipilih               |     |
| elompok Koperasi                         |     |
| Pilih kelompok koperasi                  | 0 ~ |
| lompok Koperasi wajib dipilih            |     |
|                                          |     |
|                                          |     |
| Sektor Usaha Koperasi                    |     |
| Pilih sektor usaha koperasi              | 0 ~ |
| Sektor Usaha Koperasi wajib dipilih      |     |
| Email                                    |     |
| melanisamosir09@gmail.com                |     |
| wahita                                   |     |
| website                                  |     |
|                                          |     |
| Status                                   |     |
|                                          |     |

| šektor Usaha Koperasi wajib dipilih |           |
|-------------------------------------|-----------|
| Email                               |           |
| melanisamosir09@gmail.com           |           |
| website                             |           |
|                                     |           |
| Status                              |           |
| Pilih status                        | 0 ~       |
| štatus wajib dipilih                |           |
| Jpload dokumen PKR/BAP RAT          |           |
| Telusuri Tidak ada berkas dipilih.  |           |
| Type:pdf,xlsx max:3Mb               |           |
| Jpload dokumen Akta Koperasi        |           |
| Telusuri Tidak ada berkas dipilih.  | 0         |
| Type:pdf,xisx max:3Mb               |           |
| rokumen Akta Noperasi Wajio Gilsi   |           |
| Jpload dokumen SK Koperasi          |           |
| Telusuri Tidak ada berkas dipilih.  | 0         |
| Type:pdf,xlsx max:3Mb               |           |
| Jokumen SK Koperasi wajib diisi     |           |
|                                     |           |
|                                     | Detailure |

| 🥹 Simpelkop :: Diskominfa 😑 | $\sim$           |                      |                   |                  |               |         | c <del>)</del> | Detail kope | rasi                  | $\mathbf{i}$             |                                                   |                           |
|-----------------------------|------------------|----------------------|-------------------|------------------|---------------|---------|----------------|-------------|-----------------------|--------------------------|---------------------------------------------------|---------------------------|
| e melanisamosir09@gmail.cc  | operasi (1       |                      |                   |                  |               | Dashbo  | oard / Koperas | Kopera:     | si                    |                          |                                                   |                           |
| Dashboard                   |                  |                      |                   |                  | cari          |         |                | Nama Kope   | rasi                  | : Menyalaaa              | Nomor Induk Koperasi                              | : 1232343243              |
|                             |                  |                      |                   |                  | Currin        |         |                | Nomor Bad   | an Hukum<br>Berusaha  | : 1<br>: 1234567890124   | Tanggal Badan Hukum<br>Nomor Perubahan Anggaran ( | : 26 Mar 2024             |
|                             | No Nama koperasi | Nomor induk koperasi | Nomor badan hukum | Email            |               | Status  | Aksi           | Tanggal Per | ubahan Anggaran Dasar | : 2024-03-27 00:00:00    | NPWP Koperasi                                     | : 1616161616161616        |
|                             | 1 Menvalaaa      | 1232343243           | 1                 | melanisamosir09@ |               |         | 4 Pilih        | Masa Jabat  | an Pengurus Koperasi  | :5                       | Alamat Lengkap Koperasi                           | : batu aji                |
| 🖹 Pelaporan                 | 2                |                      | -                 |                  | Lihat detail  |         | lb.            | Kecamatan   |                       | : Batu Aji               | Kelurahan                                         | : Tanjung Uncang          |
|                             |                  |                      |                   |                  | Edit koperasi |         | <">            | Kode Pos    |                       | : 29424                  | No Telepon Koperasi                               | :081234567890             |
|                             |                  |                      |                   |                  | Tambah keler  | mbagaan | _              | Jenis Kope  | asi                   | : Koperasi Simpan Pinjan | n Kelompok Koperasi                               | : KUD                     |
|                             |                  |                      |                   |                  |               |         |                | Sektor Usal | na Koperasi           | : Jasa Keuangan          | Email                                             | : melanisamosir09@g       |
|                             |                  |                      |                   |                  |               |         |                | Website     |                       | : www                    | Status                                            | : Aktif                   |
|                             |                  |                      |                   |                  |               |         |                | Dokumen P   | KR/BAP RAT : Download | 5 Dokumen Al             | kta : Download Dok                                | umen SK Koperasi : Downlo |

| Form tambah kepengurusan   |   |          | ×      |
|----------------------------|---|----------|--------|
| Tanggal Mulai Kepengurusan | 1 |          |        |
| hh / bb / tttt             |   |          | Ö      |
| Tanggal Akhir Kepengurusan |   | 4)       |        |
| hh/bb/tttt                 |   |          | Ö      |
| Jabatan                    |   |          |        |
| Pilih jabatan              |   |          | ~      |
| NIK                        |   |          |        |
| Nama Lengkap               |   |          |        |
| Jenis Kelamin              |   |          |        |
| Pilih jenis kelamin        |   |          | ~      |
| Pendidikan Terakhir        |   |          |        |
| Pilih pendidikan terakhir  |   |          | ~      |
| No NPWP                    |   |          |        |
| Alamat                     |   |          |        |
|                            |   |          |        |
|                            |   |          | 11.    |
| No HP                      |   |          |        |
|                            |   |          |        |
|                            |   | Batalkan | Simpan |
|                            |   |          |        |

Pada data yang telah pemohon simpan, dibagian aksi klik tombol Lihat detail seperti gambar no 1. Aplikasi akan menampilkan detail data koperasi dan pemohon dapat mendownload data tersebut dalam bentuk excel dengan mengklik logo excel seperti pada gambar no 2. Kemudian pemohon bisa menambah kepengurusan dengan klik tombol tambah seperti gambar no 3 maka akan tampil form tambah kepengurusan. Pemohon di arahkan untuk mengisi form tersebut dengan benar seperti gambar no 4, jika sudah mengisi dengan lengkap dan benar pemohon dapat mengklik tombol Simpan.

| -                                        | 3                                | )                      |                   |                              |                       |        |                         |
|------------------------------------------|----------------------------------|------------------------|-------------------|------------------------------|-----------------------|--------|-------------------------|
| No Tangga                                | l Mulai Tang                     | gal Akhir Jaba         | itan NIK          | Nama Lengkap                 | No NPWP               | Alamat | No HP                   |
|                                          |                                  |                        | Data tida         | k tersedia                   |                       |        |                         |
|                                          |                                  |                        |                   |                              |                       |        |                         |
| Kelembagaa                               | an                               |                        |                   |                              |                       |        |                         |
| Kelembagaa<br>Jumlah Managu<br>Laki-laki | an<br>er Jumlah Mai<br>Perempuan | nager Jumla<br>Laki-la | h Karyawan<br>Iki | Jumlah Karyawan<br>Perempuan | Jumlah A<br>Laki-laki | nggota | Jumlah Ang<br>Perempuan |

| Simpelkop :: Diskominf    | ∈≡ |      | $\sim$        | <b>`</b>             |                   |                  |                    |                 | Form edi   | t koperasi             |     |
|---------------------------|----|------|---------------|----------------------|-------------------|------------------|--------------------|-----------------|------------|------------------------|-----|
| •                         |    |      | . (1          |                      |                   |                  | Darkh              |                 | Nama Kope  | erasi (2)              |     |
| melanisamosir09@gmail.cc  | Ko | pera | ISI           |                      |                   |                  | Dashb              | ooard / Koperas | Menyalaa   |                        |     |
| Dashboard                 |    |      | $\sim$        |                      |                   |                  | cari               |                 | Nomor Ind  | uk Koperasi            |     |
| A Koperasi                |    |      |               |                      |                   |                  |                    |                 | 12323432   | 43                     |     |
| Indikator Usaha           |    | No   | Nama koperasi | Nomor induk koperasi | Nomor badan hukum | Email            | Status             | Aksi            | Nomor Bac  | dan Hukum              |     |
| Pelaporan                 |    | 1    | Menyalaaa     | 1232343243           | 1                 | melanisamosir09@ | Libat detail       | ∢ Pilih         | 1          |                        |     |
| Petaporan                 |    |      |               |                      |                   |                  | Edit koperasi      | dhn)            | Tanggal Ba | dan Hukum              |     |
|                           | -  |      |               |                      |                   |                  | Tambah kelembagaan |                 | 26/03/2    | 2024                   |     |
|                           |    |      |               |                      |                   |                  |                    |                 | Nomor Izin | ı Berusaha (NIB)       |     |
|                           |    |      |               |                      |                   |                  |                    |                 | 12345678   | 90124                  |     |
|                           |    |      |               |                      |                   |                  |                    |                 | Nomor Per  | ubahan Anggaran Dasar  |     |
|                           |    |      |               |                      |                   |                  |                    |                 | 2          |                        |     |
|                           |    |      |               |                      |                   |                  |                    |                 | Tanggal Pe | rubahan Anggaran Dasar |     |
|                           |    |      |               |                      |                   |                  |                    |                 | 27/03/2    | 2024                   |     |
| Form edit koperasi        |    |      |               | $\frown$             |                   | ×                |                    |                 | NPWP Kop   | erasi                  |     |
| Sektor Usaha Koperasi     |    |      |               | $(\mathbf{A})$       |                   | ^                |                    |                 | 16161616   | 516161616              |     |
| Jasa Keuangan             |    |      |               |                      |                   | ~                |                    |                 |            |                        |     |
| Email                     |    |      |               | Ŭ                    |                   |                  |                    |                 |            |                        |     |
| melanisamosir09@gmail.cor | n  |      |               |                      |                   |                  |                    |                 |            |                        |     |
|                           |    |      |               |                      |                   | P                | nda                | me              | nu         | konerasi               | nen |

website

www

Status

Aktif

Vpload dokumen PKR/BAP RAT

Telusuri... Tidak ada berkas dipilih.

Type:pdfxlsx max:3Mb

Upload dokumen Akta Koperasi

Telusuri... Tidak ada berkas dipilih.

Type:pdfxlsx max:3Mb

Upload dokumen SK Koperasi

Telusuri... Tidak ada berkas dipilih.

Type:pdfxlsx max:3Mb

Pada menu koperasi, pemohon dapat mengedit data koperasi yang telah user input dengan mengklik **Pilih** dibagian aksi kemudian terdapat pilihan **Edit koperasi** maka user bisa mengedit data yang dirasa salah dan user pun bisa mengupload ulang file dokumen jika sebelumnya memasukkan file dokumen yang salah. Setelah selesai mengedit data user diharapkan mengklik tombol **Simpan**.

| Masa Jabatan Pengurus Koperasi |            |  |
|--------------------------------|------------|--|
| masa sabatan Pengurus Koperasi |            |  |
| 5                              |            |  |
| Alamat Lengkap Koperasi        |            |  |
| batu aji                       | 3          |  |
| Kecamatan                      | $\bigcirc$ |  |
| Batu Aji                       |            |  |
| Kecamatan                      |            |  |
| Tanjung Uncang                 |            |  |
| Kode Pos                       |            |  |
| 29424                          |            |  |
| No Telepon Koperasi            |            |  |
| 081234567890                   |            |  |
| Jenis Koperasi                 |            |  |
| Koperasi Simpan Pinjam         |            |  |
| Kelompok Koperasi              |            |  |
| [ inter                        |            |  |

### Tambah Kelembag

| Simpelkop :: Diskominfo    | =                            |                              |                  |                               | •    | Form tambah kelembagaan                                           | ×             | Kepengurusar   | i                    |                           |                      |                           |                |       |
|----------------------------|------------------------------|------------------------------|------------------|-------------------------------|------|-------------------------------------------------------------------|---------------|----------------|----------------------|---------------------------|----------------------|---------------------------|----------------|-------|
| e melanisamosir09@gmail.cc | Koperasi                     |                              |                  | Dashboard / Kope              | eras | Jumlah Manager Laki-laki                                          |               | +              |                      |                           |                      |                           |                |       |
| Dashboard                  |                              |                              |                  | cori                          |      | Jumlah Manager Laki-laki wajib diisi                              | ΩU            | No Mulai       | Akhir Ja             | oatan NIK                 | Nama<br>Lengkap No I | NPWP Alamat               | No HP          | Aksi  |
| 4 Koperasi                 |                              |                              |                  | Coll                          |      | Jumlah Manager Perempuan                                          | 0             | 1 27 Mar 2024  | 27 Mar 2029 Ke<br>Un | ua 1389789675674545<br>um | ThomHaye 132-        | 4345454655779 Batu<br>aji | 0812567345973  | ß     |
| 🗠 Indikator Usaha <        | No Nama koperasi Nomor indul | k koperasi Nomor badan hukum | Email            | Status Aksi                   |      | Jumlah Manager Perempuan wajib diisi<br>Jumlah Karyawan Laki-laki |               | Kelembagaan    |                      |                           |                      |                           |                |       |
| Pelaporan                  | 1 Menyalaaa 1252545245       | 1                            | melanisamosirose | Lihat detail<br>Edit koperasi |      | Aumlah Kanyawan Laki-laki walih diisi                             | 0             | Jumlah Manager | Jumlah Manage        | Jumlah Karyawan           | Jumlah Karyawan      | Jumlah Anggota            | Jumlah Anggota |       |
|                            |                              |                              |                  | Tambah kelembagaan            |      | Jumlah Karyawan Perempuan                                         |               | Laki-laki      | Perempuan            | Laki-laki                 | Perempuan            | Laki-laki                 | Perempuan      |       |
|                            |                              |                              |                  | $\searrow$                    |      | Jumlah Karyawan Perempuan wajib diisi                             | 0 0           | -              | 1                    | 0                         | 8                    | 3                         | 9              |       |
|                            |                              |                              |                  |                               |      | Jumlah Anggota Laki-laki                                          | 0 0           |                |                      |                           |                      |                           |                | Tutup |
|                            |                              |                              |                  |                               |      | Jumlah Karyawan Laki-laki wajib diisi Jumlah Anggota Perempuan    |               |                |                      |                           |                      |                           |                |       |
|                            |                              |                              |                  |                               |      | kundak Mananan Deeneerina unlik effet                             | 0             |                |                      |                           |                      |                           |                |       |
|                            |                              |                              |                  |                               |      | Juman Karyawan Perempluan Wajib diisi                             |               |                |                      |                           |                      |                           |                |       |
|                            |                              |                              |                  |                               |      | Bat                                                               | talkan Simpan |                |                      |                           |                      |                           |                |       |

Pemohon dapat menambahkan kelembagaan dengan mengklik button **Pilih** di bagian aksi kemudian klik **Tambah Kelambagaan.** Aplikasi akan menampilkan form tambah kelembagaan, pemohon diarahkan untuk mengisi form dengan benar setelah itu klik Simpan. Data yang telah pemohon isikan akan tersimpan di menu lihat detail seperti gambar nomor 3.

|  | n |
|--|---|
|  |   |

## **Tambah Indikator Usaha**

| Simpelkop :: Di                                          | iskominfo             | =                      |                                    |                                                   |                                                                                                    |                    |                |                    | 0                 | Form tambah indikator usaha                                                                                                    | ×                                                               |
|----------------------------------------------------------|-----------------------|------------------------|------------------------------------|---------------------------------------------------|----------------------------------------------------------------------------------------------------|--------------------|----------------|--------------------|-------------------|----------------------------------------------------------------------------------------------------|-----------------------------------------------------------------|
| melanisamosir09(                                         | @gmail.cc             | Indikatoı              | r usaha                            |                                                   | )                                                                                                    |                    |                | Dashboard          | / Indikator usaha | Kopenal<br>Pilh kopenal<br>Tahun buku<br>Pilh tahun buku                                                                                                    |                                                                 |
| Dashboard Koperasi                                       |                       | Tambah in              | dikator usaha                      | Ú                                                 | Filt                                                                                                    | •<br>er Tahun      | <b>~</b>       | ıri                |                   | Total amaet usaha sektor rill (Selain simpan pinjam)<br>Total harga pokok penjualan (Vsaha sektor rill)<br>Total amaet usaha simpan pinjam (Total jasa atas pinjan | nas yg élberíkan pada arggeta)                                  |
| Indikator Usaha<br>Indikator Usaha<br>Laporan Posisi keu | Jangan                | No                     | al laba kotor usaha<br>sektor rill | Hasil usaha<br>Total laba kotor usaha<br>koperasi | Laba sebelum h<br>pajak                                                                                           | nor badan<br>nukum | Nama<br>kopera | a Tahu<br>Isi Buku | Action            | Tetal penghasilan lainnya<br>Biaya usaha sektor rili                                                                                                    | Total pajak penghasilan<br>Biaya lainnya sektor rill            |
| Pelaporan                                                |                       |                        |                                    | Data                                              | a tidak tersedia                                                                                                  |                    |                |                    |                   | Biaya sektor simgan pinjam<br>Biaya jasa atas simganan tainnya<br>Biaya jasa atas simganan sinjam                                                                  | Biaya jasa atas simpanan sukareta<br>Biaya jasa atas penyertaan |
| Indika                                                   | tor usaha             | a                      | 5                                  |                                                   | Eller Tahun ya                                                                                                    | and                | Dashboard /    | Indikator usaha    |                   | Upload dokumen Perhitungan Hasil Usaha<br>Telusuri                                                                                                    |                                                                 |
| Tamba                                                    | an indikator usa      | na                     | Hasil usaha                        |                                                   | Nomor badan hukum                                                                                                 | can                |                |                    |                   |                                                                                                    | Batalian Singan                                                 |
| No                                                       | Total laba koto<br>ri | or usaha sektor<br>ill | Total laba kotor us<br>koperasi    | aha Laba sebelum<br>pajak                         | 🗆 Email                                                                                                    | ma<br>erasi        | Buku           | Action             |                   |                                                                                                    |                                                                 |
|                                                          | Rp:                   | 1,00                   | Rp12,00                            | Rp-18,00                                          | Nomor izin berusaha     Npwp koperasi     Alamat lengkap koperasi     Kelompok koperasi     Sektor usaha koperasi | aaa                | 2021           |                    |                   |                                                                                                    |                                                                 |

Selanjutnya, pemohon dapat menambahkan indikator usaha dengan mengklik tombol Tambah indikator usaha maka akan tampil form yang akan di isi oleh pemohon. Pada form tersebut juga pemohon diharapkan mengupload dokumen perhitungan hasil usaha dalam bentuk pdf, xlsx dengan mengklik tombol Telesuri. Setelah sudah di isi dengan lengkap klik tombol **Simpan,** data tidak bisa di edit lagi ketika sudah disimpan. Data akan tersimpan di menu indikator usaha seperti gambar no 3. Pada gambar tersebut juga dibagian action bisa melihat detail maka aplikasi menampilkan data detail seperti pada gambar no 4. Untuk memudahkan pemohon terdapat filter seperti gambar no 5 untuk melihat data lengkap cukup mengklik centang dan filter tahun buku agar lebih memudahkan pemohon mencari data koperasi yang ingin dilihat. Pada menu cari pun pemohon bisa gunakan untuk mencari lebih cepat data koperasi.

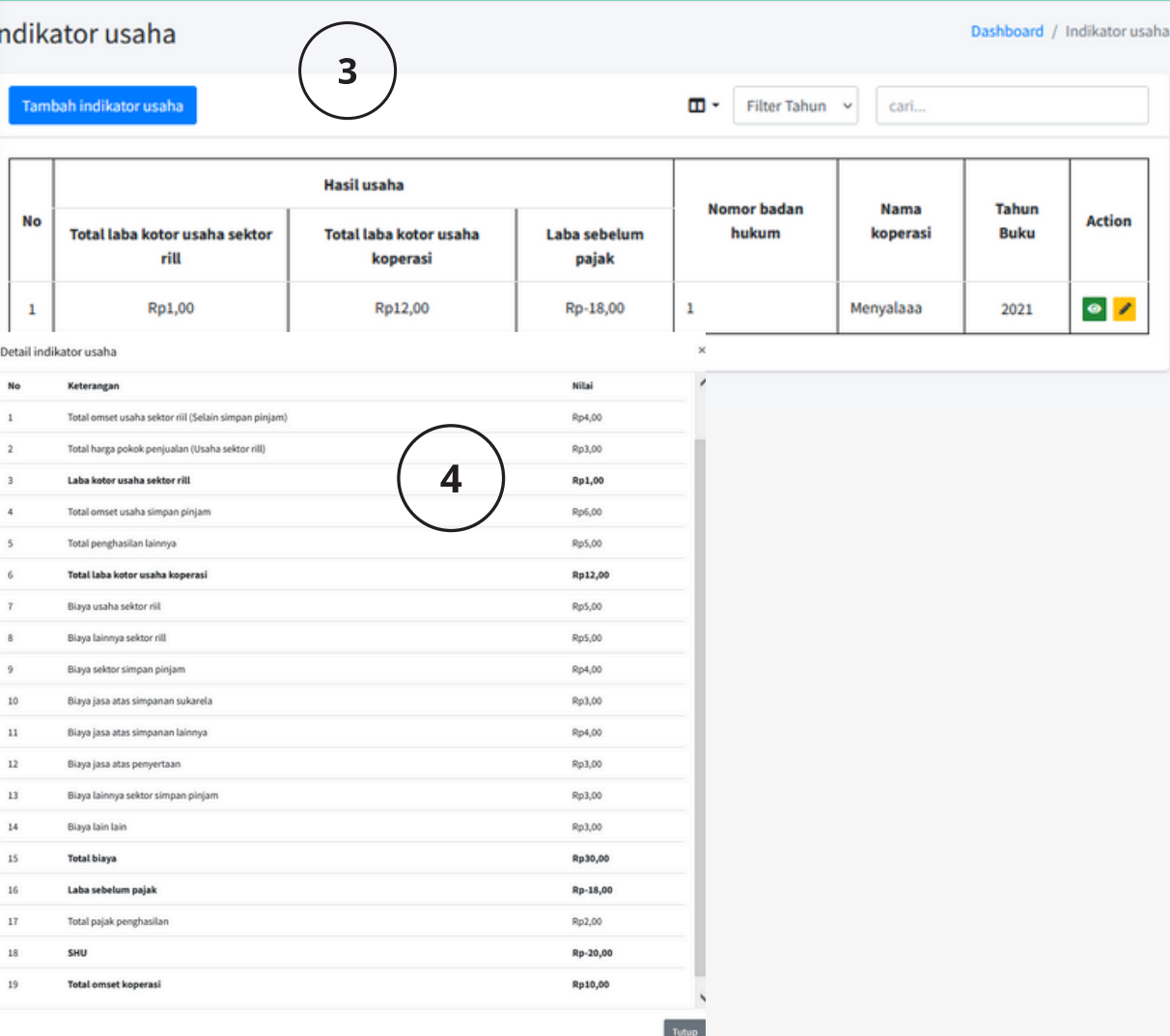

### Tambah Laporan Posisi Keuangan

| Simpelkop :: Diskominfe =                                                                                                    | 😝 Form tambah laporan posisi keuan               | gan                               |                       | Total Aktiva/Total Asset                                  |                                          |
|----------------------------------------------------------------------------------------------------|--------------------------------------------------|-----------------------------------|-----------------------|-----------------------------------------------------------|------------------------------------------|
| e melanisamosir09@gmail.cc Laporan posisi keuangan Dashboard                                                                                                    | / Laporan posisi keuangan Koperasi               | 2                                 |                       | Jumlah dana di kas                                        | Jumlah dana di Bank                      |
| Dashboard Tambah laporan posisi keuangan Cari                                                                                                    | 1<br>Pilih tahun                                 | shu<br>v                          |                       | Simpanan pada koperasi lain                               | Investasi jangka pendek                  |
| Nama     Nomor induk     Tanggal     Fasiva     Fasiva       No     Konoraci     PAT     Semester     Fouritar                                                                                                    | Tanggal RAT                                      |                                   |                       | Piutang pinjaman anggota                                  | Piutang dagang anggota dan bukan anggota |
| Indikator Usaha     No     Koperasi     Koperasi     Ref     Semester     Equitas     Rewajiban       Ib     Laporan Posisi keuangan     Data tidak tersedia     Image: Compare the semester     Image: Compare the semester | Semester                                         |                                   |                       | Beban dibayar dimuka                                      | Persediaan barang dagangan               |
| Pelaporan                                                                                                    | Modal Sendiri/Fasiva Equitas Simpanan pokok      | SImpanan wajib                    | Simpanan wajib khusus | Investasi jangka panjang                                  | Tanah                                    |
| Laporan posisi keuangan Dashboard / Lapora                                                                                                    | Dana hibah                                       | Dana cadangan                     |                       | Bangunan gedung                                           | Inventaris                               |
| Tambah laporan posisi keuangan                                                                                                    | Modal Luar/Fasiva Kewajiban<br>Simpanan sukarela | Tabungan (simpanan je             | nis lainnya) Anggota  | Aset lainnya<br>Upload dokumen Laporan/Neraca Keuangan    | Penyusutan inventaris                    |
| No     Nama koperasi     Nomor induk koperasi     Tanggal RAT     Semester     Fa     Dan     Aktiva       1     Menyalaaa     1232343243     21 Mar 2024     2     Rr     Nomor induk koperasi     Rp61,00                                                                                                    | Dana penyertaan                                  | Pendapatan diterima d             | imuka                 | Telusuri Tidak ada berkas dipilih.<br>Typepd(xisx max:3Mb |                                          |
| Email       Status                                                                                                    | Hutang koperasi pada koperasi lain               | Hutang lain lain kopera           | si                    |                                                           | Batalkan Simpan                          |
| 4     Nomor izin berusaha       Npwp koperasi                                                                                                    | Dana pengembangan tahun lalu (belum d            | ligunakan) Dana sosial tahun lalu | Belum digunakan)      |                                                           |                                          |
| Alamat lengkap koperasi                                                                                                    | Dana pendidikan tahun lalu (Belum digur          | aakan) SHU tahun lalu yg belu     | m dibagi pada anggota |                                                           |                                          |
| Sektor usaha koperasi                                                                                                    |                                                  |                                   |                       |                                                           |                                          |

Langkah selanjutnya, pemohon dapat menambahkan Laporan Posisi Keuangan dengan mengklik tombol Tambah laporan posisi keuangan maka akan tampil form yang akan di isi oleh pemohon. Setelah sudah di isi dengan lengkap klik tombol **Simpan,** data tidak bisa di edit lagi ketika sudah disimpan. Data akan tersimpan di menu laporan posisi keuangan. Untuk memudahkan pemohon terdapat filter untuk melihat data lengkap cukup mengklik centang dan filter tahun buku agar lebih memudahkan pemohon mencari data koperasi yang ingin dilihat. Pada menu cari pun pemohon bisa gunakan untuk mencari lebih cepat data koperasi.

### **Tambah Pelaporan**

| 🥹 Simpelkop :: Diskominfo                                                                        | =           |                     |                    |                            |                              |                       |                       | F                | orm tambah pela            | aporan               |             |                  |                    |                        |                  |
|--------------------------------------------------------------------------------------------------|-------------|---------------------|--------------------|----------------------------|------------------------------|-----------------------|-----------------------|------------------|----------------------------|----------------------|-------------|------------------|--------------------|------------------------|------------------|
| e melanisamosir09@gmail.cc                                                                       | Pelaporan   | 1                   |                    | 1)                         |                              | D                     | Dashboard / Pelaporan |                  | •                          | •                    | •           |                  | •                  |                        | •                |
| <ul> <li>Dashboard</li> <li>Koperasi</li> <li>Indikator Usaha &lt;</li> <li>Pelaporan</li> </ul> | Tambah pela | poran<br>Koperasi N | lomor Induk Kopera | asi Nomor Bar<br>Data tida | dan Hukum Tahu<br>k tersedia | ın buku Tgl pengajuan | Status Aksi           |                  | Koperasi<br>Pilih koperasi | Kepengurusan         | Kelembagaa  | 2                | 4 poran Keuangan U | isaha                  | Laporan Posisi K |
|                                                                                                  |             |                     |                    |                            |                              |                       |                       | ć                | Berikutnya                 |                      |             |                  |                    |                        |                  |
|                                                                                                  | Form        | ı tambah            | pelaporan          |                            |                              |                       |                       | $\left( \right)$ |                            |                      |             |                  |                    | ×                      |                  |
|                                                                                                  | Ko          | 1 _                 | Kepen              | 2<br>gurusan               | 3<br>Kelemb                  | agaan Laj             | 4<br>poran Keuangan   | Usaha            | Laporan                    | 5<br>Posisi Keuangan | Lapo        | 6<br>oran Volume | Usaha D            | <b>7</b><br>Disclaimer |                  |
|                                                                                                  |             | Tar<br>No Mu        | nggal T<br>Ilai A  | anggal<br>Akhir            | Jabatan                      | NIK                   | Nama<br>Lengkap       | Jenis<br>Kelami  | Pendid<br>n Terakh         | ikan<br>ir No NP     | WP          | Alamat           | No HP              |                        |                  |
|                                                                                                  |             | 1 27                | Mar 2024 2         | 7 Mar 2029                 | Ketua<br>Umum                | 1389789675674545      | ThomHaye              | Laki-lak         | ki Strata 2                | 13243                | 45454655779 | Batu<br>aji      | 081256734597       | 3                      |                  |
|                                                                                                  | s           | ebelumnya           | Berikutny          | a                          |                              |                       |                       |                  |                            |                      |             |                  |                    |                        |                  |

Pada menu pelaporan, pemohon bisa menambah pelaporan dengan mengklik tombol Tambah Pelaporan maka akan tampil form tambah pelaporan. Terdapat 7 langkah-langkah, untuk langkah pertama koperasi, pilih nama koperasi kemudian aplikasi akan menampilkan data koperasi yang sudah pemohon simpan seperti gambar no 3, klik **Berikutnya.** Langkah kedua yaitu kepengurusan. Pada tahap ini menampilkan data kepengurusan yang telah pemohon tambahkan pada menu koperasi sebelumnya, klik button **Berikutnya**.

|         |                           | ×               |
|---------|---------------------------|-----------------|
| euangan | 6<br>Laporan Volume Usaha | 7<br>Disclaimer |
|         |                           | ~               |
|         |                           |                 |

| i tamban petaporan               |                             |
|----------------------------------|-----------------------------|
| Nama Koperasi                    | : Menyalaaa                 |
| Nomor Induk Koperasi             | : 1232343243                |
| Nomor Badan Hukum                |                             |
| Tanggal Badan Hukum              | : 26 Mar 2024               |
| Nomor Izin Berusaha              | : 1234567890124             |
| Nomor Perubahan Anggaran Dasar   | :2                          |
| Tanggal Perubahan Anggaran Dasar | : 2024-03-27 00:00:00       |
| NPWP Koperasi                    | : 1616161616161616          |
| Masa Jabatan Pengurus Koperasi   | :5                          |
| Alamat Lengkap Koperasi          | : batu aji                  |
| Kecamatan                        | : Batu Aji                  |
| Kelurahan                        | : Tanjung Uncang            |
| Kode Pos                         | : 29424                     |
| No Telepon Koperasi              | : 081234567890              |
| Jenis Koperasi                   | : Koperasi Simpan Pinjam    |
| Kelompok Koperasi                | : KUD                       |
| Sektor Usaha Koperasi            | : Jasa Keuangan             |
| Email                            | : melanisamosir09@gmail.com |
| Website                          | : www                       |
| Status                           | : Aktif                     |
| Berikutnya                       |                             |

|                              |                  |                             |                              |                           |                 | Form tambah                 | pelaporan                       |                       |                             |                              |                           |
|------------------------------|------------------|-----------------------------|------------------------------|---------------------------|-----------------|-----------------------------|---------------------------------|-----------------------|-----------------------------|------------------------------|---------------------------|
| Form tambah pelaporan        |                  |                             |                              |                           | ×               |                             |                                 |                       |                             |                              |                           |
| 1 2<br>Koperasi Kepengurusan | 3<br>Kelembagaan | 4<br>Laporan Keuangan Usaha | 5<br>Laporan Posisi Keuangan | 6<br>Laporan Volume Usaha | 7<br>Disclaimer | 3<br>Koperasi<br>Tahun buku | 2<br>Kepengurusan               | Kelembagaan           | 4<br>Laporan Keuangan Usaha | 5<br>Laporan Posisi Keuangan | 6<br>Laporan Volume Usaha |
|                              |                  |                             |                              |                           |                 | 2021                        |                                 |                       |                             |                              | ~                         |
| Jumlah Manager Laki-laki     | :1               |                             |                              |                           |                 | Pilih tahun                 | 1                               |                       |                             |                              |                           |
| Jumlah Manager Perempuan     | :1               |                             |                              |                           |                 | 2021                        |                                 |                       |                             |                              |                           |
| Jumlah Karyawan Laki-laki    | :6               |                             |                              |                           |                 | B                           |                                 |                       |                             |                              |                           |
| Jumlah Karyawan Perempuan    | :8               |                             |                              |                           |                 | Total laba koto             | r usaha sektor rill             | :Rp1,00               |                             |                              |                           |
| Jumlah Anggota Laki-laki     | :9               |                             |                              |                           |                 | Total laba koto             | r usaha koperasi                | :Rp12,00              |                             |                              |                           |
| Jumlah Anggota Perempuan     | :9               |                             |                              |                           |                 | Laba sebelum j              | pajak                           | :Rp-18,00             |                             |                              |                           |
|                              |                  |                             |                              |                           |                 | No                          | Keterangan                      |                       |                             |                              | Nilai                     |
| Sebelumnya Berikutnya        |                  |                             |                              |                           |                 | 1                           | Total omset usaha sektor riil ( | Selain simpan pinjam) |                             |                              | Rp4,00                    |
|                              |                  |                             |                              |                           |                 | 2                           | Total harga pokok penjualan     | (Usaha sektor rill)   |                             |                              | Rp3,00                    |
|                              |                  |                             |                              |                           |                 | 3                           | Laba kotor usaha sektor rill    |                       |                             |                              | Rp1,00                    |
|                              |                  |                             |                              |                           |                 | 4                           | Total omset usaha simpan pir    | njam                  |                             |                              | Rp6,00                    |
|                              |                  |                             |                              |                           |                 | 5                           | Total penghasilan lainnya       |                       |                             |                              | Rp5,00                    |
|                              |                  |                             |                              |                           |                 | 6                           | Total laba kotor usaha kope     | rasi                  |                             |                              | Rp12,00                   |
|                              |                  |                             |                              |                           |                 | 7                           | Biaya usaha sektor riil         |                       |                             |                              | Rp5,00                    |
|                              |                  |                             |                              |                           |                 | 8                           | Biaya lainnya sektor rill       |                       |                             |                              | Rp5,00                    |
|                              |                  |                             |                              |                           |                 | 9 8                         | iaya sektor simpan pinjam       |                       |                             | 5                            | tp4,00                    |
|                              |                  |                             |                              |                           |                 | 10 B                        | iaya jasa atas simpanan sukar   | rela                  |                             | 5                            | tp3,00                    |
|                              |                  |                             |                              |                           |                 | 11 B                        | iaya jasa atas simpanan lainn   | ya                    |                             | 5                            | tp4,00                    |
|                              |                  |                             |                              |                           |                 | 12 B                        | iaya jasa atas penyertaan       |                       |                             | 5                            | 2p3,00                    |
|                              |                  |                             |                              |                           |                 | 13 B                        | iaya lainnya sektor simpan pir  | njam                  |                             | 5                            | 2p4,00                    |
|                              |                  |                             |                              |                           |                 | 14 8                        | iaya lain lain                  |                       |                             | 5                            | \$\$3,00                  |
|                              |                  |                             |                              |                           |                 | 15 T                        | otal biaya                      |                       |                             |                              | tp30,00                   |
|                              |                  |                             |                              |                           |                 | 16 L                        | aba sebelum pajak               |                       |                             | 1                            | tp-18,00                  |
|                              |                  |                             |                              |                           |                 | 17 T                        | otal pajak penghasilan          |                       |                             | 5                            | 2p2,00                    |
|                              |                  |                             |                              |                           |                 | 18 5                        | HU                              |                       |                             |                              | tp-20,00                  |
|                              |                  |                             |                              |                           |                 | 19 T                        | otal omset koperasi             |                       |                             | 1                            | tp10,00                   |

Langkah ke 3 yaitu kelembagaan yang berisi data kelembagaan yang telah ditambahkan oleh pemohon pada menu koperasi sebelumnya, klik **Berikutnya.** Selanjutnya langkah ke-4 laporan keuangan usaha yang berisi data-data laporan keuangan usaha yang ditambahkan oleh pemohon pada menu indikator usaha. Pemohon juga dapat melihat lagi atau mendownload file yang telah pemohon ajukan pada mene indikator usaha sebelumnya, klik **Berikutnya.** Langkah ke-5 yaitu laporan posisi keuangan yang berisi data yang telah dimasukkan oleh pemohon pada menu indikator usaha perisi data yang telah dimasukkan oleh pemohon pada menu indikator usaha perisi data yang telah dimasukkan oleh pemohon pada menu indikator usaha bagian laporan posisi keuangan, klik **Belanjutnya.** 

Form tambah pelaporan

| 1 2<br>Koperasi Kepengurusa           | n Kelembagaan | Laporan Keuangan Usaha | Laporan            | 5<br>Posisi Keuangan | 6<br>Laporan Volume Usah |
|---------------------------------------|---------------|------------------------|--------------------|----------------------|--------------------------|
| 6                                     |               |                        |                    |                      |                          |
| Tanggal RAT                           | : 21 Mar 2024 | Dana Sosia             | al Tahun Lalu      | : Rp7,00             |                          |
| Semester                              | :2            | Dana Pend              | lidikan Tahun Lalu | : Rp6,00             |                          |
| Fasiva Equitas                        | :Rp10,00      | SHU Tahur              | n Lalu             | : Rp6,00             |                          |
| Fasiva Kewajiban                      | : Rp57,00     | Jumlah Da              | ana di Kas         | : Rp8,00             |                          |
| Aktiva                                | : Rp61,00     | Jumlah Da              | ina di Bank        | : Rp8,00             |                          |
| Simpanan Pokok                        | : Rp5,00      | Simpanan               | pada Koperasi Lain | : Rp4,00             |                          |
| Simpanan Wajib                        | : Rp6,00      | Investasi J            | angka Pendek       | : Rp5,00             |                          |
| Simpanan Wajib Khusus                 | : Rp7,00      | Piutang Pi             | njaman Anggota     | : Rp3,00             |                          |
| Dana Hibah                            | : Rp6,00      | Piutang Da             | agang Anggota dan  | :Rp2,00              |                          |
| Dana Cadangan                         | : Rp6,00      | Behan Dib              | avar Dimuka        | · Rn4 00             |                          |
| Simpanan Sukarela                     | : Rp4,00      | Persediaar             | a Barang Dagangan  | · Rp6.00             |                          |
| Simpanan Jenis Lainnya                | : Rp6,00      | Investasi I            | angka Panjang      | : Rp5.00             |                          |
| Dana Penyertaan                       | : Rp5,00      | Tanah                  | 51.5.5 F 51.501.5  | : Rp5.00             |                          |
| Pendapatan Diterima Dimuka            | : Rp9,00      | Bangunan               | /Gedung            | : Rp5.00             |                          |
| Hutang Koperasi pada Koperasi<br>Lain | : Rp4,00      | Inventaris             |                    | : Rp5,00             |                          |
| Hutang Lain Lain Koperasi             | : Rp3,00      | Aset Lainn             | ya                 | : Rp5,00             |                          |
| Dana Pengembangan Tahun               | : Rp7,00      | Penyusuta              | n Inventaris       | :Rp4,00              |                          |
| Sebelumnya Beriku                     | utnya         |                        |                    |                      |                          |

| Form tambah po | elaporan          |                  |            |                                        |                                                           |                                                 |                   |               |
|----------------|-------------------|------------------|------------|----------------------------------------|-----------------------------------------------------------|-------------------------------------------------|-------------------|---------------|
| 1<br>Koperasi  | 2<br>Kepengurusan | 3<br>Kelembagaan | Laporan Ke | 4<br>uangan Usaha                      | 5<br>Laporan Posisi Keuan                                 | gan Laporan V                                   | 6<br>Jolume Usaha | 7<br>Disclair |
| Tahun Buku     |                   | : 2021           |            |                                        |                                                           |                                                 |                   |               |
| Volume Usaha   |                   | : Rp3,00         |            |                                        |                                                           |                                                 |                   |               |
| Sebelumnya     | Berikutnya        |                  |            | Form tambal                            | n pelaporan                                               |                                                 |                   |               |
| <              |                   |                  |            | 1<br>Koperasi                          | 2<br>Kepengurusan                                         | 3<br>Kelembagaan                                | Laporan P         | 4<br>(euangan |
|                |                   |                  |            | <ul> <li>Demikia<br/>dengan</li> </ul> | an formulir permohonan ini c<br>peraturan perundang-undar | diisi dengan sebenarnya d<br>ngan yang berlaku. | an apabila di ken | nudian ha     |
|                |                   |                  |            | Sebelumnya                             | Setujui                                                   |                                                 |                   |               |

Pada langkah ke-6 yaitu laporan volume usaha yang berisi data tahun buku dan volume usaha yang telah pemohon tambahkan di menu indikator usaha bagian volume usaha, klik Berikutnya. Selanjutnya yaitu langkah terakhir yaitu disclaimer, pada langkah ini pemohon cukup mengklik oada kotak kecil dengan tujuan pemohon sudah mengisi data-data dengan benar dan dapat dipertanggung jawabkan, kemudian klik button **Setujui.** Maka semua data sudah terkirim pada admin, pemohon juga bisa melihat data nya di menu pelaporan.

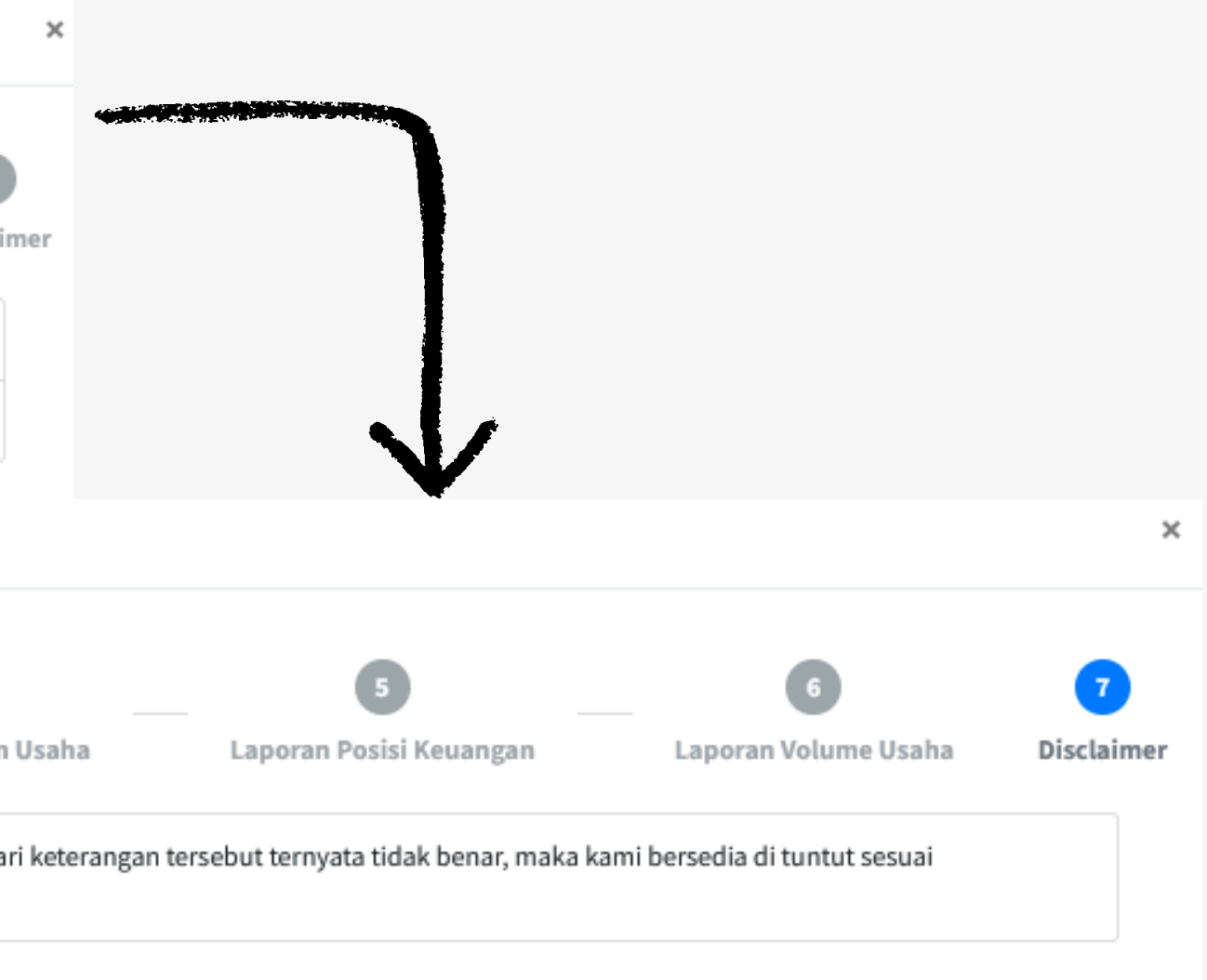

#### Sertifikat

| Notifikasi Aplikasi Sin                  |                                   |                                                                                                    | 응 전                            |  |
|------------------------------------------|-----------------------------------|----------------------------------------------------------------------------------------------------|--------------------------------|--|
| Simpelkop :: Diskominfo-Disku<br>to me * | um - STAGING (STAGING) «simplekop | @noreply.batam.go.id>                                                                                                    | 3:17 PM (29 minutes ago) 😒 🕤 🗄 |  |
| Translate to English                     | ×                                 |                                                                                                    |                                |  |
|                                          |                                   | Dinas Koperasi dan Usaha Mikro<br>Kota Batam         Salam Hormat.         Terima kasih telah menggunakan aplikasi Simplekop. |                                |  |
|                                          |                                   | Dokumen pelaporan anda telah disetujui.<br>Sertifikat anda telah terbit, dapat diunduh disini.                                |                                |  |
|                                          |                                   | Unduh Sertifikat                                                                                                    |                                |  |

Setelah admin dan kabin sudah menyetujui permohonan user maka user akan mendapatkan sertifikat melalui email yang terdaftar oleh pemohon seperti gambar di kiri. Untuk tampilan sertifikat nya seperti gambar dikanan.

| DINAS KO                                                                                                    | PEMERINT<br>DPERASI<br>uka No. 1 Sekupang T<br>p://diskum.batam.go.is<br>BAT | AHKOTA BATAM<br>DAN USAHA<br>rdp. (0778)327137 Fax.(0778)32713<br>d e-mail : ukubatan@gmail.com<br>'AM | MIKRO                                  |
|----------------------------------------------------------------------------------------------------|------------------------------------------------------------------------------|----------------------------------------------------------------------------------------------------|----------------------------------------|
|                                                                                                    | SURAT KETI                                                                   | RANGAN                                                                                                 |                                        |
|                                                                                                    | Nomor:3/500.3.                                                               | 2.1/IV/2024                                                                                            |                                        |
| Yang bertanda tangan di bawah ini,                                                                                        |                                                                              |                                                                                                    |                                        |
| Nama<br>NIP<br>Pangkat / Gol. Ruang<br>Jabatan                                                                            | : Hendri Arular<br>: 19670719 199<br>: Pembina Utar<br>: Kepala Dinas        | n, S.Pd<br>1103 1 009<br>na Muda / IV-c<br>Koperasi dan Usaha Mikro                                    |                                        |
| Dengan ini menerangkan bahwa                                                                                              |                                                                              |                                                                                                    |                                        |
| Nama Koperasi<br>Beralamat/Bertempat kedudukan di<br>Badan Hukum Nomor<br>Badan Hukum Tanggal<br>PAD Tanggal<br>PAD Nomor | : Menyalaaa<br>: batu aji<br>: 1<br>: 26 Mar 2024<br>: 01 Jan 1970<br>: 2    |                                                                                                    |                                        |
| Telah terdaftar sebagai Koperasi Ko<br>Aktif".<br>Surat keterangan ini berlaku sejak t<br>2024.                           | ota Batam melalu<br>anggal ditandata                                         | i Aplikasi SIMPELKOP deng<br>Ingani sampai dengan bulan                                                | an Status " Koperasi<br>Desember tahun |
|                                                                                                    |                                                                              | Dikeluarkan di : Batam<br>Tanggal : 17 Apr 2024                                                        |                                        |
|                                                                                                    |                                                                              | Kepala Dinas Koperasi dan<br>Kota Batam                                                                | Usaha Mikro                            |
|                                                                                                    |                                                                              | Dokumen ini sah, diterbitk<br>melalui aplikasi Simplekop                                               | an secara elektronik<br>Kota Batam     |
|                                                                                                    |                                                                              | Hendri Arulan, S.Pd., MM<br>Pembina Utama Muda                                                         |                                        |

NIP. 19670719 199103 1 009

## Terima Kasih

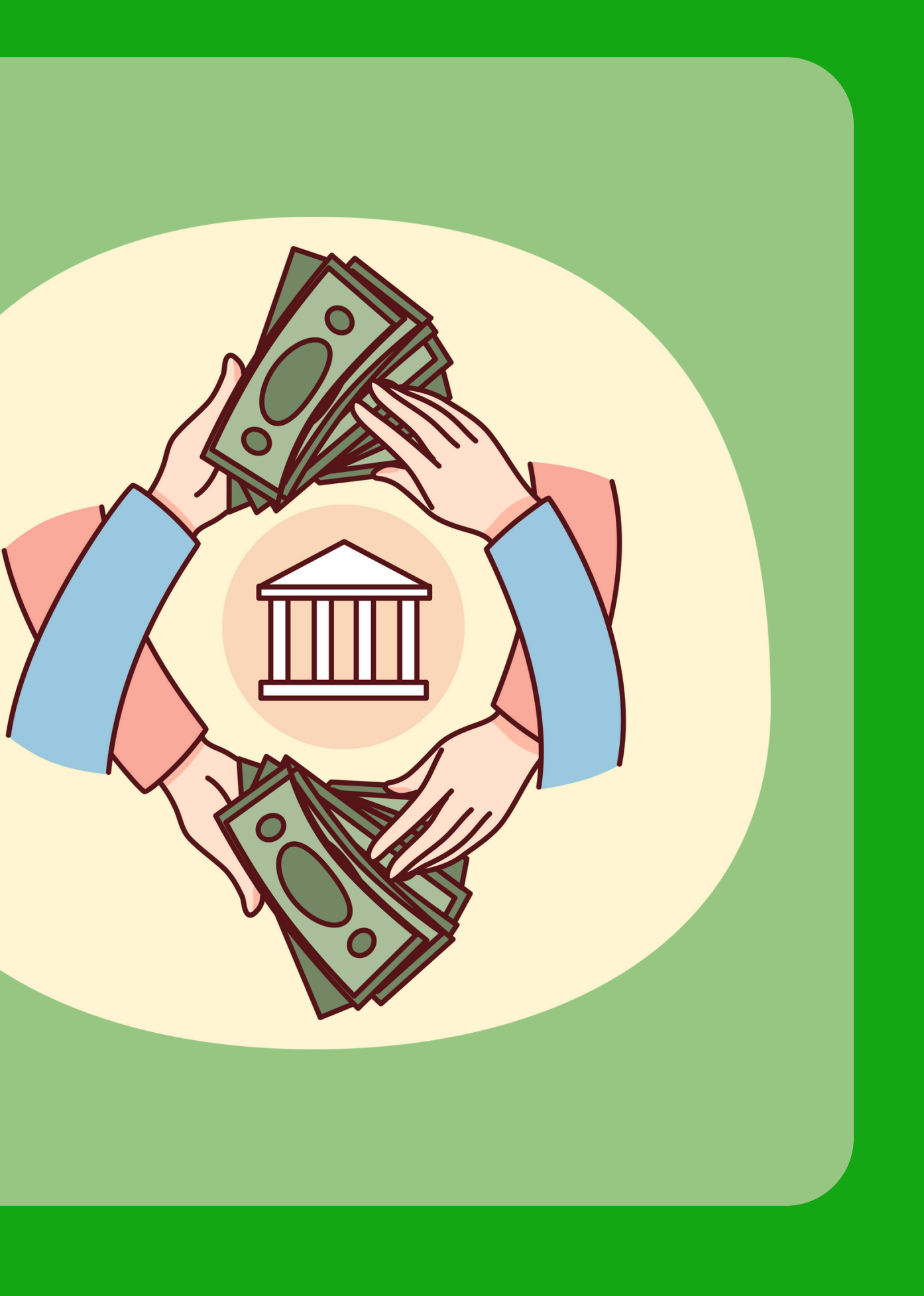